## How to copy historical report records on the web side (Document)

The user logs into the OLISS web side and clicks "SMS Management-Operation Record-SMS Task" in order to enter the SMS Task interface. When there are many documents, you can search for the target document to be executed using filtering conditions or keywords, then click on the "To Be Execution" option next to the target document to enter the operation record execution interface. Click on "Historical Filing Records" in the top right corner; clicking "View|Copy" allows you to view and copy historical operation records. After clicking "Copy", a confirmation pop-up will appear; click "OK" to successfully copy the historical filing records. In the operation record execution interface, after making necessary modifications to the relevant information, click "Submit" for Acceptance.

|                    |                               | ©    | Q                                                                          |                                              |               |                                 | Workbench (7789             | Vessel Monitor                                                          | r News Fir       | nd                                                             |                 | Switching       | System + 🗘      | 00 en≁           | 0                | 朱慧             |                  |                |      |
|--------------------|-------------------------------|------|----------------------------------------------------------------------------|----------------------------------------------|---------------|---------------------------------|-----------------------------|-------------------------------------------------------------------------|------------------|----------------------------------------------------------------|-----------------|-----------------|-----------------|------------------|------------------|----------------|------------------|----------------|------|
|                    | Vessel Report                 | s -  | SMS Task S                                                                 | MS Task Setting                              |               |                                 |                             |                                                                         |                  |                                                                |                 |                 |                 |                  |                  |                |                  |                |      |
| Patrol Inspection  |                               |      | Regular Irregula                                                           | ar <u>To Be Execu</u>                        | 2.When        | there are many                  | documents, yo               | u can search fo                                                         | or the target    | document to be executed using filtering conditions or keywords |                 |                 |                 |                  |                  |                |                  |                |      |
| 🕅 SMS Management 🗸 |                               |      | Export                                                                     |                                              |               |                                 |                             | 2025 V First Half Year Second Half Year Keywords Searching Search Reset |                  |                                                                |                 |                 |                 |                  |                  |                |                  |                |      |
| SMS Files >        |                               |      | Table Multime Depart Time United Dated DI C of Inford T Accessor Detailing |                                              |               |                                 |                             |                                                                         | Veccel Name -    |                                                                |                 |                 |                 |                  |                  |                |                  |                |      |
|                    | Audits Management             |      | Table No./Name                                                             | Record nine                                  | opioad Period | P.I.C of Optoad +               | Ассерио                     | Receiving Dept *                                                        | vesser indirie * | Jan                                                            | reb v           | Mar             | * Apr           | • may            | • Jun            | Ŷ              |                  |                |      |
|                    | Inspections                   |      | 0101001 / 測试智能<br>模板2.0升级功能 (01 一个月<br>01001)                              | 一个月做一次                                       | 1 Month       | 大副                              | 船长,机务经理                     |                                                                         | Milk Tea 211     | Accepting                                                      | Accepting       | Accepting       | To Be Executio  | n To Be Executio | n To Be Execut   | ton            |                  |                |      |
|                    | Operation Y<br>Record         |      |                                                                            |                                              |               | 0101001 / 测试智能<br>模板2.0开级功能 (01 | 一个月做一次                      | 1 Month                                                                 | 大副               | 船长,机务经理                                                        |                 | HH-NO.1         | Rejected        | Approved         | Accepting        | To Be Executio | n To Be Executio | n To Be Execut | lion |
|                    | SMS Task                      |      | 0101001 / 98/23925                                                         |                                              |               |                                 |                             |                                                                         |                  |                                                                |                 |                 |                 |                  |                  |                |                  |                |      |
|                    | SMS Task<br>Setting           |      | 模板2.0升级功能(01                                                               | 一个月做一次                                       | 1 Month       | 大副                              | 船长,机劳经理                     |                                                                         | 东海号              |                                                                | To Be Execution | To Be Execution | To Be Executio  | n To Be Executio | n To Be Execut   | Son            |                  |                |      |
| 1.C                | lick in order                 | to e | nter the SMS 1                                                             | Task interfac                                | ce            |                                 |                             |                                                                         | 3.Cli            | ick on the "To Be Execution" option next to the target docum   |                 |                 |                 |                  |                  |                |                  |                |      |
|                    | Hazard Self-                  | ž    | 测试智能模板2.0升级<br>功能 (0101001)                                                | 一个月做一次                                       | 1 Month       | 大副                              | 船长,机务经理,测试<br>(船端) copy/测试  |                                                                         | Milk Tea 211     | To Be Execution                                                | To Be Execution | To Be Execution | To Be Executio  | n To Be Executio | n To Be Execut   | Son .          |                  |                |      |
| ş                  | Inspection<br>Customs Affairs |      | 5                                                                          | 0101001复制一下 /<br>测试智能模板2.0升级<br>功能 (0101001) | 一个月做一次        | 1 Month                         | 大副                          | 船长,机务经理,测试<br>(船调)copy/测试                                               |                  | HH-NO.1                                                        | To Be Execution | To Be Execution | To Be Execution | To Be Executio   | n To Be Executio | n To Be Execut |                  |                |      |
|                    | Management                    |      | 0101001复制一下 /<br>测试智能模板2.0升级<br>功能(0101001)                                | 一个月做一次                                       | 1 Month       | 大副                              | 船长,机务经理,测试<br>(船调) copy/测试  |                                                                         | 东海号              |                                                                | To Be Execution | To Be Execution | To Be Executio  | n To Be Executio | n To Be Execut   | ion C          |                  |                |      |
|                    | Address Book                  |      | 0917 / 测试 (0917)                                                           |                                              | 1 Month       | Connie测试用                       | 机务主管,机务经理/测<br>试(船调)copy/测… |                                                                         | HH-NO.1          | To Be Execution                                                | To Be Execution | To Be Execution | To Be Executio  | n To Be Executio | n To Be Execut   | tion focus     |                  |                |      |
| £                  | E-Signature                   |      | 0917 / 测试 (0917)                                                           |                                              | 1 Month       | Connie测试用                       | 机务主管,机务经理/则<br>试(船端)copy/测  |                                                                         | 东海号              | To Be Execution                                                | To Be Execution | To Be Execution | To Be Executio  | n To Be Executio | n To Be Execut   | Son            |                  |                |      |
| ۵ :                | Setting                       |      |                                                                            |                                              |               |                                 |                             |                                                                         |                  | 60 Tota                                                        | I 10Total/Page  | • < 1           | 2 3             | 6 >              | Go To 1          | Page           |                  |                |      |
| Q.                 | Crew Service                  |      |                                                                            |                                              |               |                                 |                             |                                                                         |                  |                                                                |                 |                 |                 |                  |                  |                |                  |                |      |

|                                                                                 | Operation Record Execution                                                                                                    | 4.Click on "Historical Filing Records"<br>in the top right corner                                                               |  |  |  |
|---------------------------------------------------------------------------------|----------------------------------------------------------------------------------------------------|----------------------------------------------------------------------------------------------------|--|--|--|
| 成<br>附梁1<br>親絶(新<br>服名)                                                         | 総公司程序手册CX1202体系有效性评价和管理重程序版本号: 3.0第4/5页<br><b>IS夏白股告</b><br>▲回該時間 格式号: JCX120201 编号:                                                                                                    | Historical Filling Records: File No: 001001 Table No: 001001-1 Table No: 001001-1 Table No: 001001-1 Vession Mome:Like(COCENN 1 |  |  |  |
| 主持人<br>(船长)                                                                     | (1) (1) (1) (1) (1) (1) (1) (1) (1) (1)                                                                                                    | Execution Method: Smart Template2.0 %<br>Remarks                                                                                |  |  |  |
| 参加人                                                                             |                                                                                                    | Please enter                                                                                                    |  |  |  |
|                                                                                 |                                                                                                    | Attachment                                                                                                    |  |  |  |
|                                                                                 | 構成 (加)() (加)() (加)() (加)() (加)() (加)() (加)() (加)() (加)() (加)() (加)() (加)() (加)() (1)() (1)()                                                                                                    | Upload                                                                                                    |  |  |  |
| 重 1 - 7 - 1 - 5<br>结 - 1 - 7 - 1 - 5<br>保 - 7 - 7 - 7 - 7 - 7 - 7 - 7 - 7 - 7 - | 「副産加入545年在13時間時間:<br>金田県の山村11115元の相手内容:<br>金田県の山村1115元の相手内容(1)<br>山市の山谷水(市)大都大市なこ<br>日本の山谷水(市)大都大市なこ<br>日本の山谷水(市)大都大市なこ<br>日本の山谷水(市)大都大市なこ<br>日本の山谷水(市)大市なこ<br>日本の山谷水(市)大市なこ<br>日本の田谷水(市)大市なこ<br>日本の田谷水(市)大市なこ<br>日本の田谷水(市)大市なこ<br>日本の田谷水(市)大市なこ<br>日本の田谷水(市)<br>日本の田谷水(市)<br>日本田谷水(市)<br>日本田谷水(市)<br>日本の田谷水(市)<br>日本田谷水(市)<br>日本田谷水(市)<br>日本田谷水(市)<br>日本田谷水(市)<br>日本田谷水(市)<br>日本田谷水(市)<br>日本田谷水(市)<br>日本田谷水(市)<br>日本田谷水(市)<br>日本田谷水(市)<br>日本田谷水(市)<br>日本田谷水(市)<br>日本田谷水(市)<br>日本田谷水(市)<br>日本田谷水(市)<br>日本田谷水(市)<br>日本田谷水(市)<br>日本田谷水(市)<br>日本田谷水(市)<br>日本田谷水(市)<br>日本田谷水(市)<br>日本田谷水(市)<br>日本田谷水(市)<br>日本田谷水(市)<br>日 |                                                                                                    |  |  |  |
| 相适 '<br>应的 2<br>備況 3<br>) 4                                                     | ○間定し知道処定回避の指示は、と目的の要求 (第2) (第2) (第2) (第2) (第2) (第2) (第2) (第2)                                                                                                    |                                                                                                    |  |  |  |
|                                                                                 | SGMS本場存在的缺陷:<br>.体系文化的符合性 符合□ 基本符合□ 不符合□<br>.体系文化的符合性 符合□ 基本语合□ 不符合□                                                                                                    |                                                                                                    |  |  |  |
| E Visible Page Number: 1 Page: 1/2 Word Count: 794                              | -                                                                                                    | 100% + '.                                                                                                    |  |  |  |
|                                                                                 |                                                                                                    | Save Subm                                                                                                    |  |  |  |
|                                                                                 |                                                                                                    |                                                                                                    |  |  |  |

## Operation Record Details 5.Click "View" /"Copy" to view and copy historical operation records

| File No.: 001001 |             |         | Table No.: 001001-1 |           | Table Name: 船舶SMS报告 (晉能模板2.0) |          |         |             |  |  |  |
|------------------|-------------|---------|---------------------|-----------|-------------------------------|----------|---------|-------------|--|--|--|
| Vessel           | Upload Date | Month   | P.I.C of Upload     | Status    | Acceptance Date               | Acceptor | Remarks | Operation   |  |  |  |
| LINK OCEAN 14    | 2025-05-12  | 2025-05 | 朱慧                  | Accepting |                               |          |         | View   Copy |  |  |  |
| LINK OCEAN 1     | 2025-04-29  | 2025-03 | 贺春旭                 | Accepting |                               |          |         | View   Copy |  |  |  |
| LINK OCEAN 1     | 2025-03-31  | 2025-01 | 货春旭                 | Approved  | 2025-04-17                    | 潘俊杰      |         | View   Copy |  |  |  |
| LINK OCEAN 14    | 2025-01-03  | 2025-01 | 杨芬芬(互海通运営)          | Approved  | 2025-01-03                    | 杨芬芬      |         | View   Copy |  |  |  |
| LINK OCEAN 1     | 2024-12-11  | 2024-07 | 杨蝶                  | Approved  | 2024-12-31                    | 杨蝶       |         | View   Copy |  |  |  |

5 Total 10Total/Page 🗸

|                 |             |         | Operation Record Details                  |                         |                 |                               |                                                                        |             |  |  |  |  |  |
|-----------------|-------------|---------|-------------------------------------------|-------------------------|-----------------|-------------------------------|------------------------------------------------------------------------|-------------|--|--|--|--|--|
| ile No.: 001001 |             |         | Table No.: 001001-1                       | e                       |                 | Table Name: 剖船SMS报告 (制能限制2.0) |                                                                        |             |  |  |  |  |  |
| Vessel          | Upload Date | Month   | P.I.C of Upload                           | Status                  | Acceptance Date | Acceptor                      | Remarks                                                                | Operation   |  |  |  |  |  |
| LINK OCEAN 14   | 2025-05-12  | 2025-05 | <b>9.11</b>                               | Accepting               |                 |                               |                                                                        | View Copy   |  |  |  |  |  |
| LINK OCEAN 1    | 2025-04-29  | 2025-03 | 预赛组                                       | $\bigcirc$              |                 |                               |                                                                        | View   Copy |  |  |  |  |  |
| LINK OCEAN 1    | 2025-03-31  | 2025-01 | 然香風                                       |                         |                 | 诸使杰                           |                                                                        | View   Copy |  |  |  |  |  |
| LINK OCEAN 14   | 2025-01-03  | 2025-01 | 杨芬芬(                                      | $\odot$                 |                 | 杨芬芬                           |                                                                        | View   Copy |  |  |  |  |  |
| LINK OCEAN 1    | 2024-12-11  | 2024-07 | You hist                                  | are attempting          | g to replicate  | 杨辉                            |                                                                        | View   Copy |  |  |  |  |  |
|                 |             | peri    | manently erase<br>entries. Proc<br>Cancel | e all existing<br>ceed? |                 |                               | s total tottotalPage +<br>pop-up will appear, click<br>filling records |             |  |  |  |  |  |

|                                                                                                    |                                                                                             |                                                                                                    |                                                                                                    |                                                                                                    | Op         | eration R                                              | ecord E      | xecution      |             |                |          |                                                                                                    | 8                                                                         |
|----------------------------------------------------------------------------------------------------|---------------------------------------------------------------------------------------------|----------------------------------------------------------------------------------------------------|----------------------------------------------------------------------------------------------------|----------------------------------------------------------------------------------------------------|------------|--------------------------------------------------------|--------------|---------------|-------------|----------------|----------|----------------------------------------------------------------------------------------------------|---------------------------------------------------------------------------|
| <i>申誌</i><br>附員1<br><b>創始(5105)</b><br>第64 [33]<br>(王百人                                                                                                    | 237程序手册<br><b>建設告</b><br>12号<br>横长茶                                                         | #CX1202<br>;<br>;<br>[时间]                                                                                                    | 2体系有效性<br>格式号: JC<br>2025-05-1                                                                                                    | 注评价和管理<br>X120201<br>地点                                                                                                    | 理复查程序<br>编 | 版本号: :<br>号:<br>// / / / / / / / / / / / / / / / / / / | 3.0第4/5      | 页 定期复         |             |                |          | File No.: 001001<br>Table No.: 001001-1<br>Table Name: 創始SMS<br>Month: 2025-05<br>Vessel Name: LINK OC<br>Execution Method: Sm | Historical Filling Records><br>段告 (智能現版2.0)<br>EAN 1<br>art Template2.0 % |
| (船长)                                                                                                    | +=(1-7                                                                                      |                                                                                                    | 2 11:07:35                                                                                                    | 1204                                                                                                    | 0 K 1+     | -000 20                                                | 重发           | 〇 倍时<br>查     |             |                |          | Remarks                                                                                                    |                                                                           |
| \$ JULA                                                                                                    | 1110 41H                                                                                    | 8                                                                                                    | 二前                                                                                                    | 76/0                                                                                                    |            | 1金編                                                    | — 略书6<br>李荣则 | <u>一</u><br>轮 |             |                |          | Please enter                                                                                                    |                                                                           |
|                                                                                                    | MAN<br>HAKI                                                                                 |                                                                                                    | D.C.B.                                                                                                    |                                                                                                    |            |                                                        |              | <b>##</b>     |             |                |          | Attachment                                                                                                    |                                                                           |
|                                                                                                    | BIN<br>RAMA<br>NIZA<br>N                                                                    |                                                                                                    |                                                                                                    |                                                                                                    |            |                                                        |              |               |             |                |          | Upload                                                                                                    |                                                                           |
|                                                                                                    | 其他 张<br>有责<br>任的<br>人员                                                                      | ≝ 杨一兵                                                                                                    | ,柘俊伟                                                                                                    |                                                                                                    |            |                                                        |              |               |             |                |          |                                                                                                    |                                                                           |
| ■ 回 (3)<br>■ (1)<br>■ (2)<br>■ (2 | 船执行SMS<br>员培训/评化<br>定对新船员<br>想到时间完划<br>制维护间完划<br>地推护间方划<br>地推护间方引<br>基礎的提供足缺<br>船舶舶舶板<br>反映 | 存在的制造了。<br>有不可能是一个一个小学校和学校。<br>在一个小学校和学校。<br>在一个小学校和学校和学校。<br>在一个小学校和学校。<br>在一个小学校和学校和学校。<br>在一个小学校和学校。<br>在一个小学校和学校和学校和学校和学校和学校和学校和学校和学校和学校。<br>在一个小学校和学校和学校和学校和学校和学校和学校和学校和学校和学校和学校和学校和学校和学 | 通無路:<br>行情況::"训<br>時情况::"训<br>時<br>時<br>行<br>情<br>宿<br>宿<br>宿<br>宿<br>洞<br>子<br>橋<br>流<br>:<br>引<br>开<br>版<br>注<br>方<br>特<br>橋<br>況::<br>"训<br>评<br>時<br>告<br>箱<br>和<br>況::<br>"训<br>评<br>時<br>告<br>箱<br>和<br>況::<br>"训<br>评<br>告<br>者<br>情<br>况::<br>"训<br>评<br>告<br>者<br>情<br>况::<br>""<br>"<br>"<br>"<br>"<br>"<br>"<br>"<br>"<br>"<br>"<br>"<br>"<br>"<br>"<br>"<br>"<br>" | ( (按年度增<br>9 好) 9 好) 9 好) 9 好) 9 好) 9 好) 9 好) 9 好) 9 好) 9 日 9 日 </td <td></td> <td>ガリオン (1) (1) (1) (1) (1) (1) (1) (1) (1) (1)</td> <td>(培训))}</td> <td>足足</td> <td>→ 7.After I</td> <td>making neces</td> <td>sary mod</td> <td>ifications to the</td> <td>relevant information,</td> |            | ガリオン (1) (1) (1) (1) (1) (1) (1) (1) (1) (1)           | (培训))}       | 足足            | → 7.After I | making neces   | sary mod | ifications to the                                                                                                    | relevant information,                                                     |
| 🗄 Visible Page Number: 1 Page: 1/2 Word Count: 863                                                                                                    |                                                                                             |                                                                                                    |                                                                                                    |                                                                                                    |            |                                                        |              |               | click "Su   | ubmit" for Acc | eptance  |                                                                                                    | <u> </u>                                                                  |
|                                                                                                    |                                                                                             |                                                                                                    |                                                                                                    |                                                                                                    |            |                                                        |              |               |             |                |          |                                                                                                    | Save                                                                      |